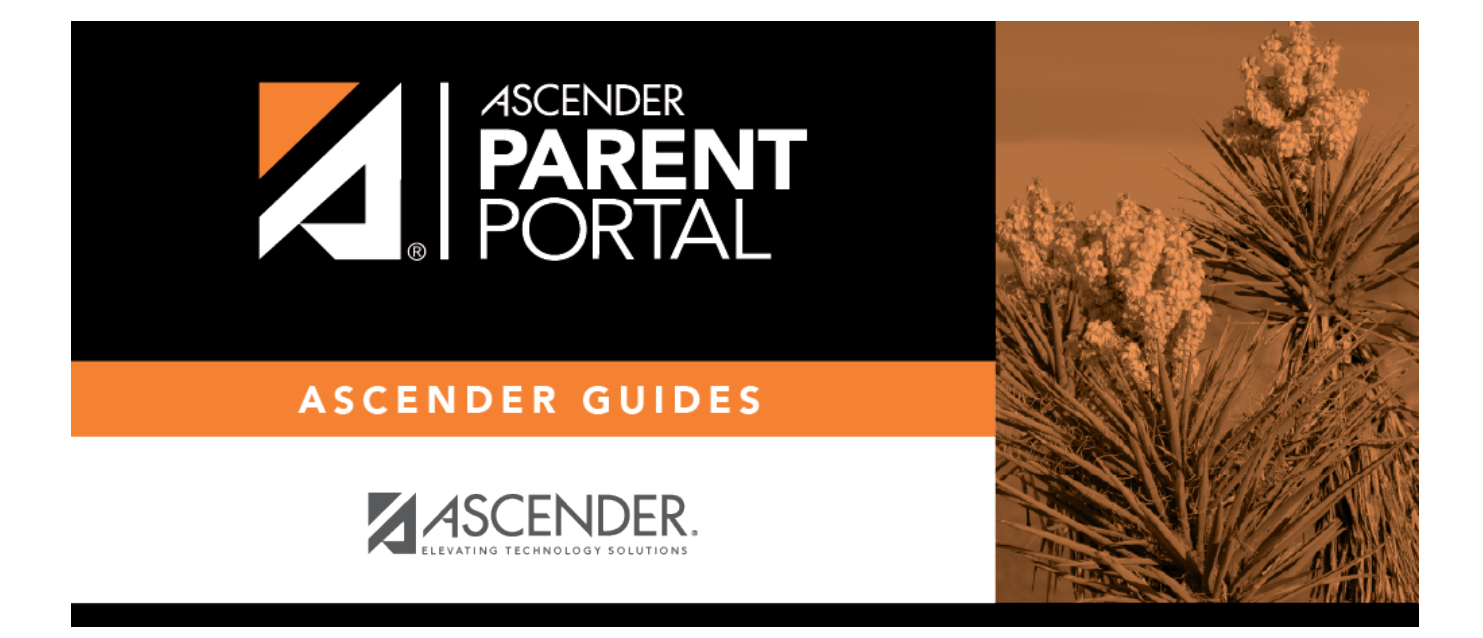

## parent\_maintain\_student\_data\_updates

PP

## **Table of Contents**

PP

## ASCENDER ParentPortal > My Account

□ From the My Account page, click **Maintain Student Data**.

| D'Koven Dominic Abrams                                |
|-------------------------------------------------------|
| Associated Users<br>Maintain Student Data<br>X Delete |
|                                                       |

The Student Data Maintenance page opens.

□ In the left-side navigation bar, click **Student Data Editing** to expand and view the forms that can be updated.

- □ Click the form name, and the form opens on the right.
- □ Type over existing text with new information.

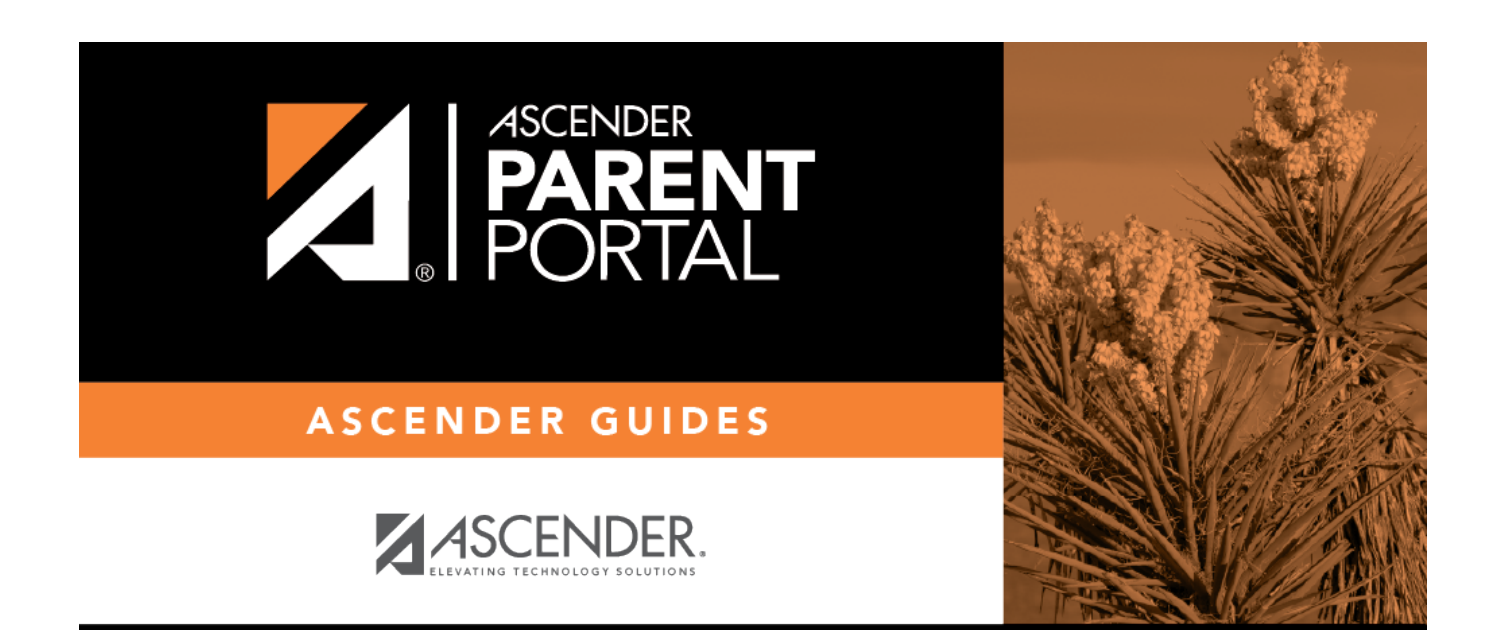

PP

## **Back Cover**